## BEBIRI HOSTEL PACKAGES & APP MANUAL

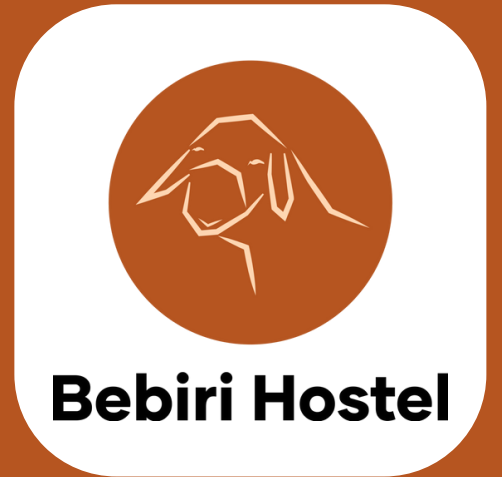

### PART 1 APP FLOW

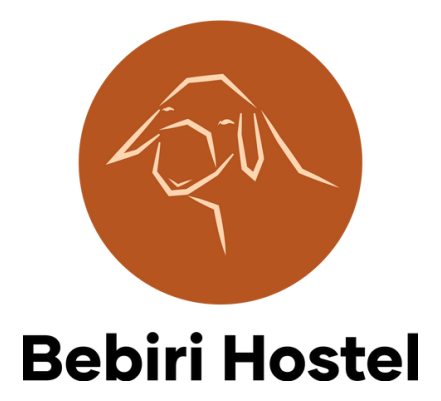

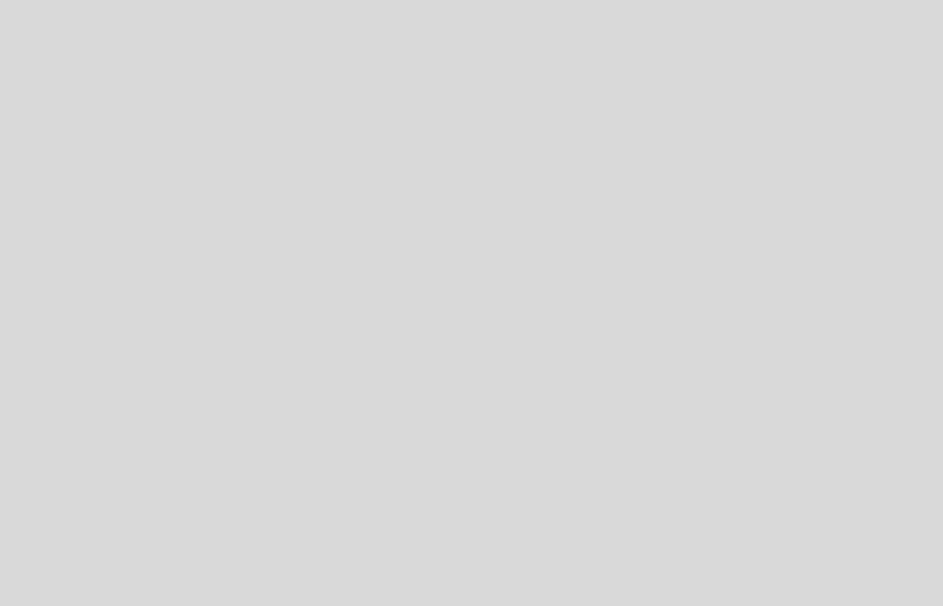

Upon registration, user will navigate to Packages tab and select Advance/Advance Plus/Executive/Premium package. User can swipe left/right to change package.

Selepas mendaftar akaun, pengguna boleh ke bahagian Packages dan pilih pakej Advance/Advance Plus/Executive/Premium. Pengguna boleh swipe kiri dan kanan untuk tukar pakej.

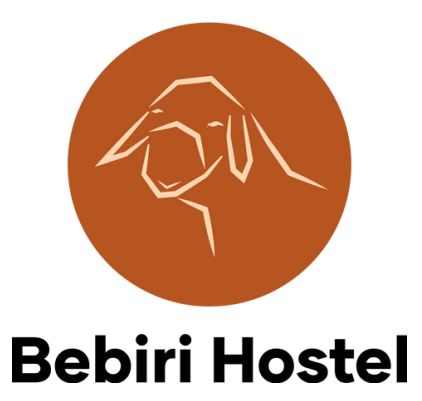

| 6:35 \land 🕅                                | 🕩 lte 🖌 🔒                                                                                                    |  |  |  |  |
|---------------------------------------------|----------------------------------------------------------------------------------------------------|--|--|--|--|
| ← Ē Choose Package                          |                                                                                                    |  |  |  |  |
| • =                                         |                                                                                                    |  |  |  |  |
| Advance                                     |                                                                                                    |  |  |  |  |
| Price                                       | RM 4200-RM 4600                                                                                                    |  |  |  |  |
| No of sheeps after contract                 | Flexible                                                                                                    |  |  |  |  |
| Will own the mother sheep<br>after contract | Yes if you decide to take the<br>mother sheep out, this will<br>end the contract. You need<br>take out all of your sheeps in<br>1 month.                                                                                              |  |  |  |  |
| You will start receiving sheeps after       | 1 mother sheep in the<br>beginning and all sheeps the<br>mother sheep gives birth to                                                                                                    |  |  |  |  |
| Contract Duration                           | Minimum 1 year and<br>maximum 3 years Once<br>the contract ends, you<br>can extend the contract<br>(minimum 1 year, maximum<br>3 years) and the price is RM<br>100 * number of sheeps *<br>year (full amount should be<br>paid once). |  |  |  |  |
| Operation Cost                              |                                                                                                    |  |  |  |  |
| P. Home Packages                            | Notifications Account                                                                                                    |  |  |  |  |
| •                                           |                                                                                                    |  |  |  |  |

Then, user will be able to choose the type of mother sheep.

Selepas itu, pengguna boleh pilih jenis induk yang diinginkan untuk pakej tersebut.

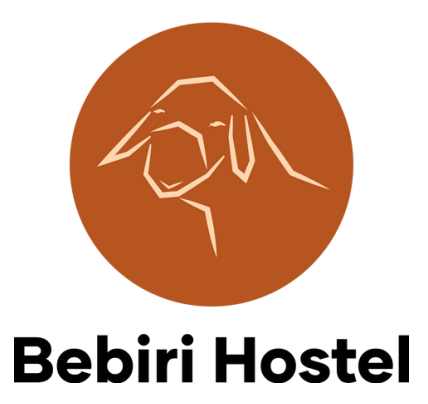

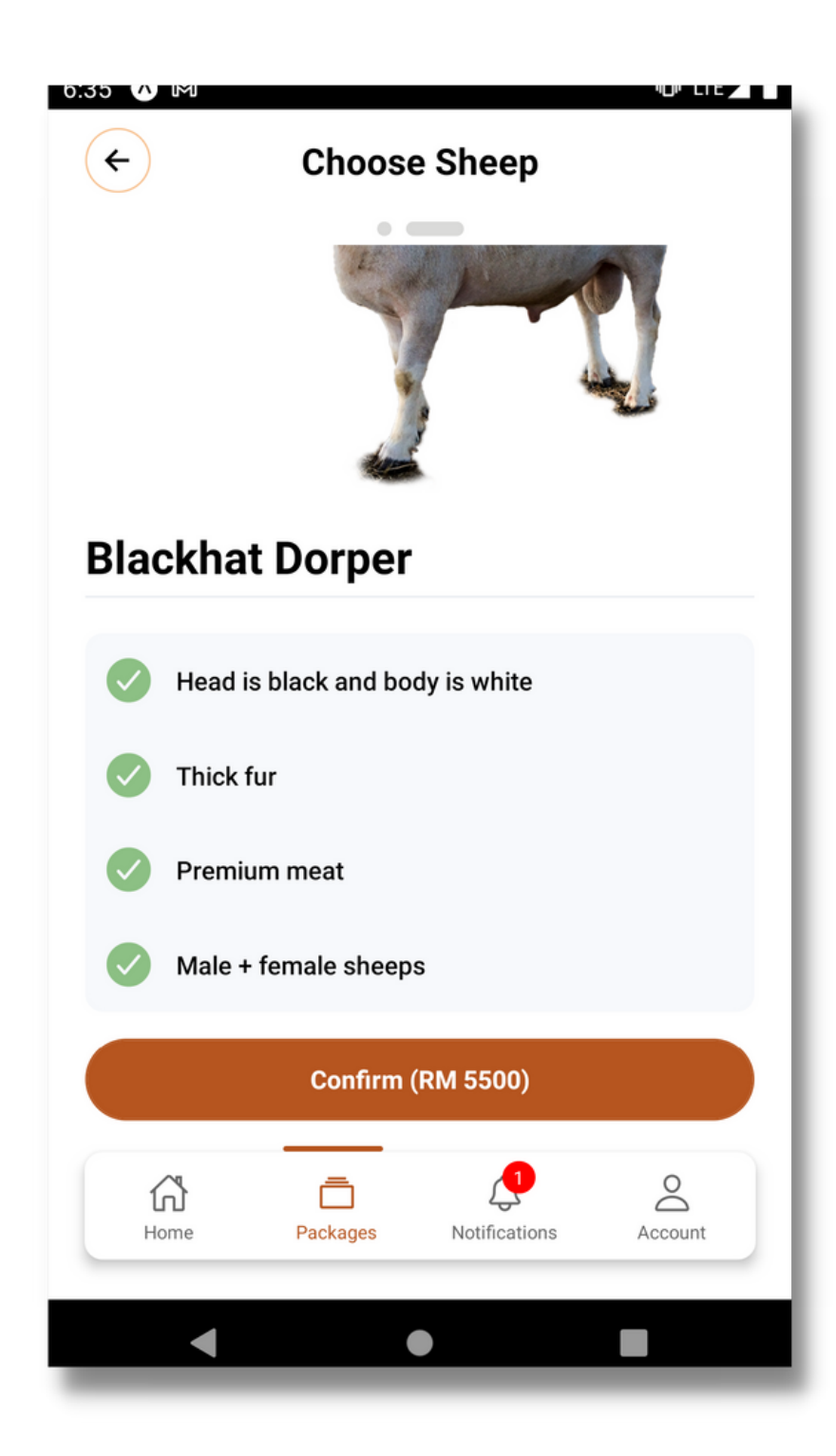

After user has selected a package, it will be shown under the Packages tab. However, he has to wait for admin approval before being able to pay for the package based on the availability of sheep. By default, admin will receive a notification to approve the package, but he/she can also click the Alert Admin button to send additional notification. Only then user will be able to pay for the package.

Selepas pengguna selesai memilih pakej ternakan dan jenis induk, pakej tersebut akan dipaparkan di bahagian Packages. Walaubagaimanapun, mereka patut tunggu admin untuk menerima pesanan tersebut selepas menyemak induk. Hanya selepas itu pengguna akan dibenarkan untuk buat bayaran.

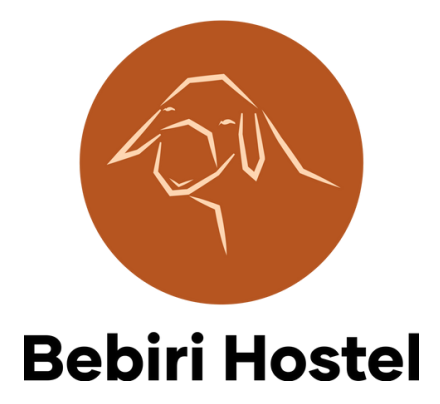

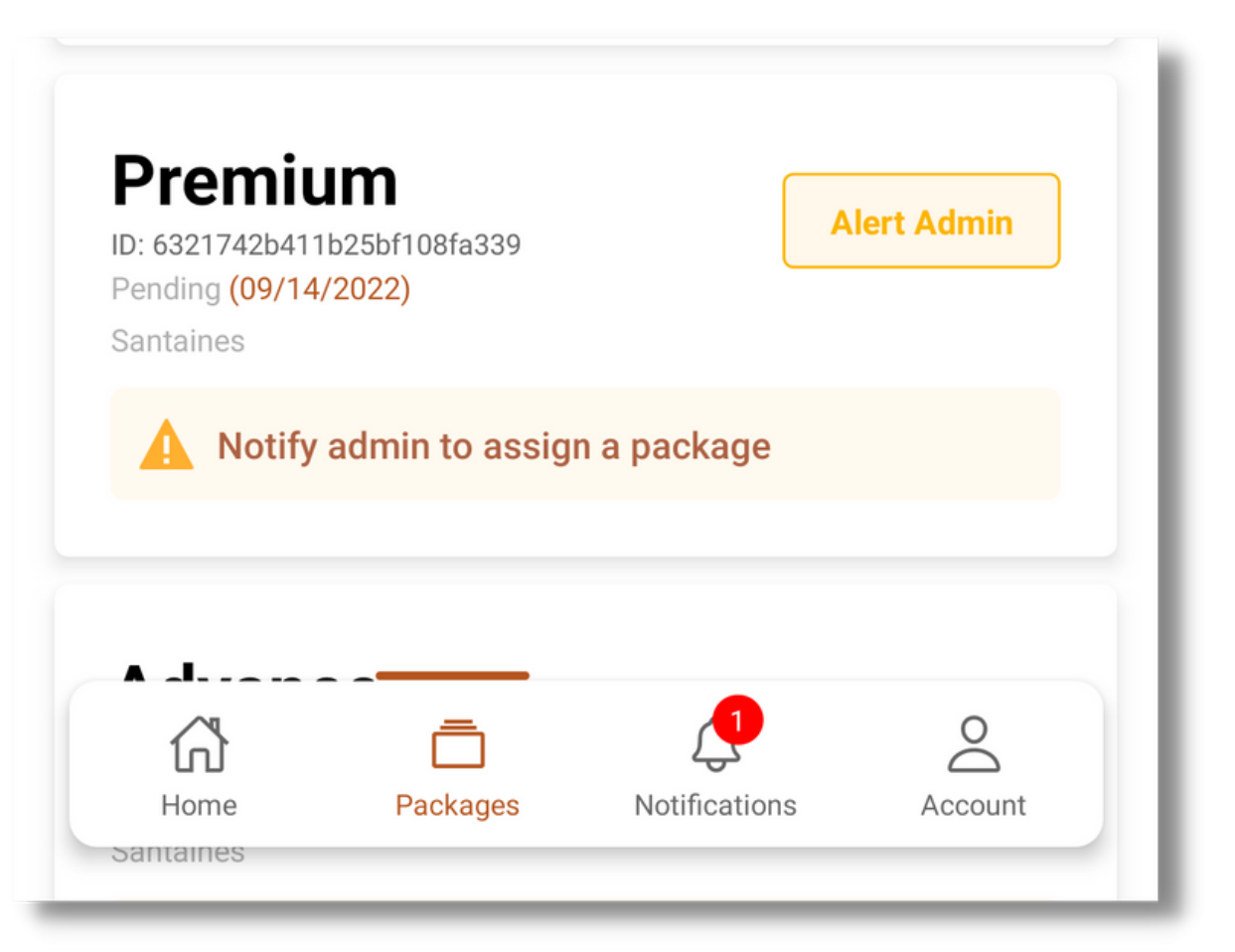

This is the admin screen. He will receive a notification first under Notification tab with user ID, package details, and so on. Then he has to navigate to Packages tab, find the user under Users screen, and then find their package based on package ID from the notification, and click Edit. Inside new screen, admin has to change package status to Approved.

Paparan ini menunjukkan app Bebiri Hostel dari akaun admin. Admin akan menerima notifikasi dalam skrin Notification dengan user ID, jenis pakej, dan lain-lain. Selepas itu, admin patut ke skrin Packages, cari pengguna khusus dari notifikasi beserta dengan pakej yang diinginkan (semak package ID) dan tekan Edit. Dalam skin baharu, admin perlu tukar package status ke Approved.

#### 6:31 \land 🕅

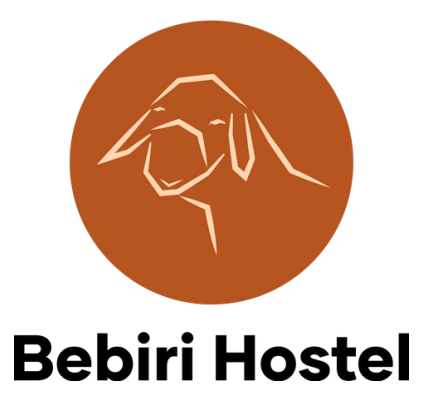

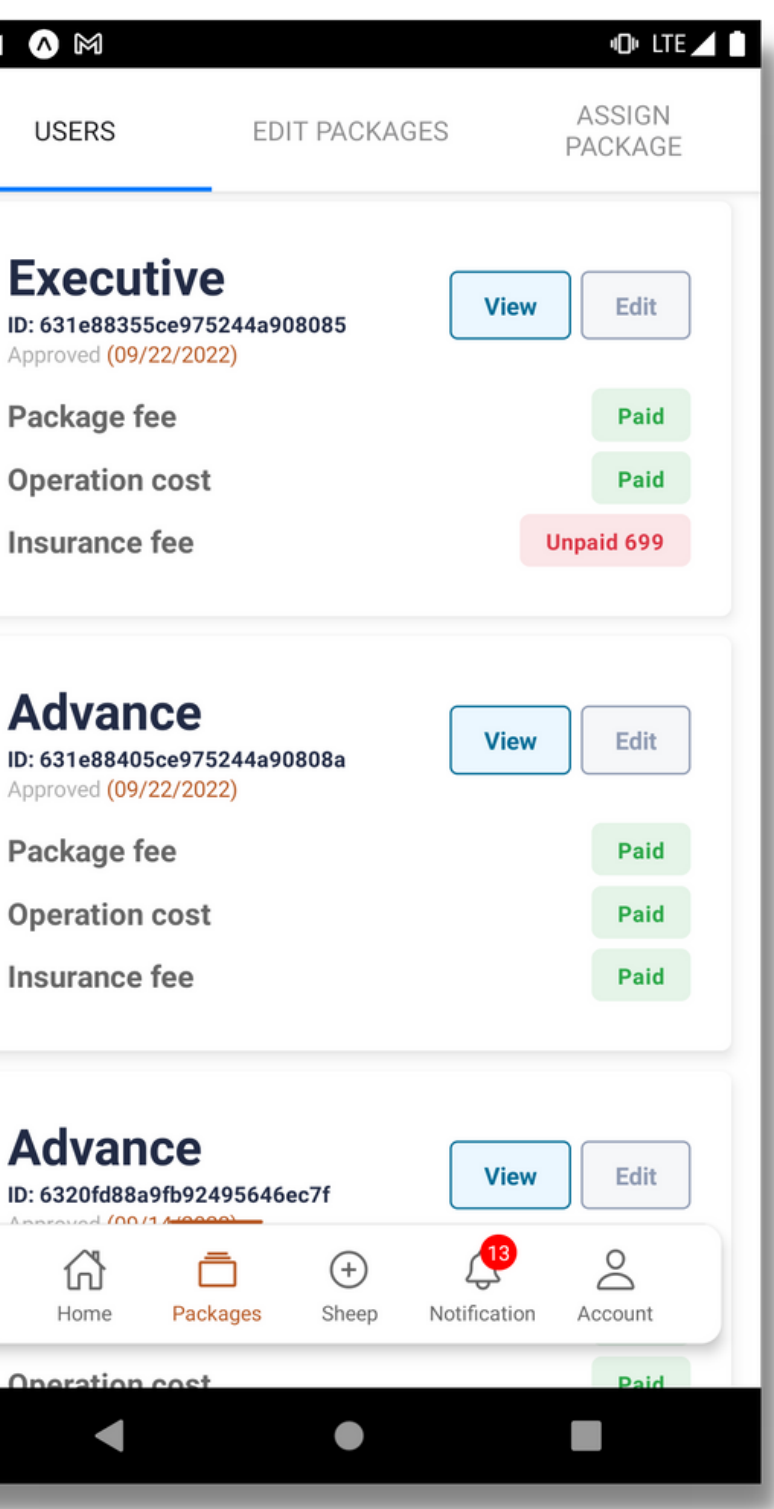

After admin has approved the package, user will see the amount they have to pay and they need to make payment.

Selepas admin sahkan/approve pakej, pengguna akan lihat jumlah yang mereka patut bayar untuk melanggan pakej mereka.

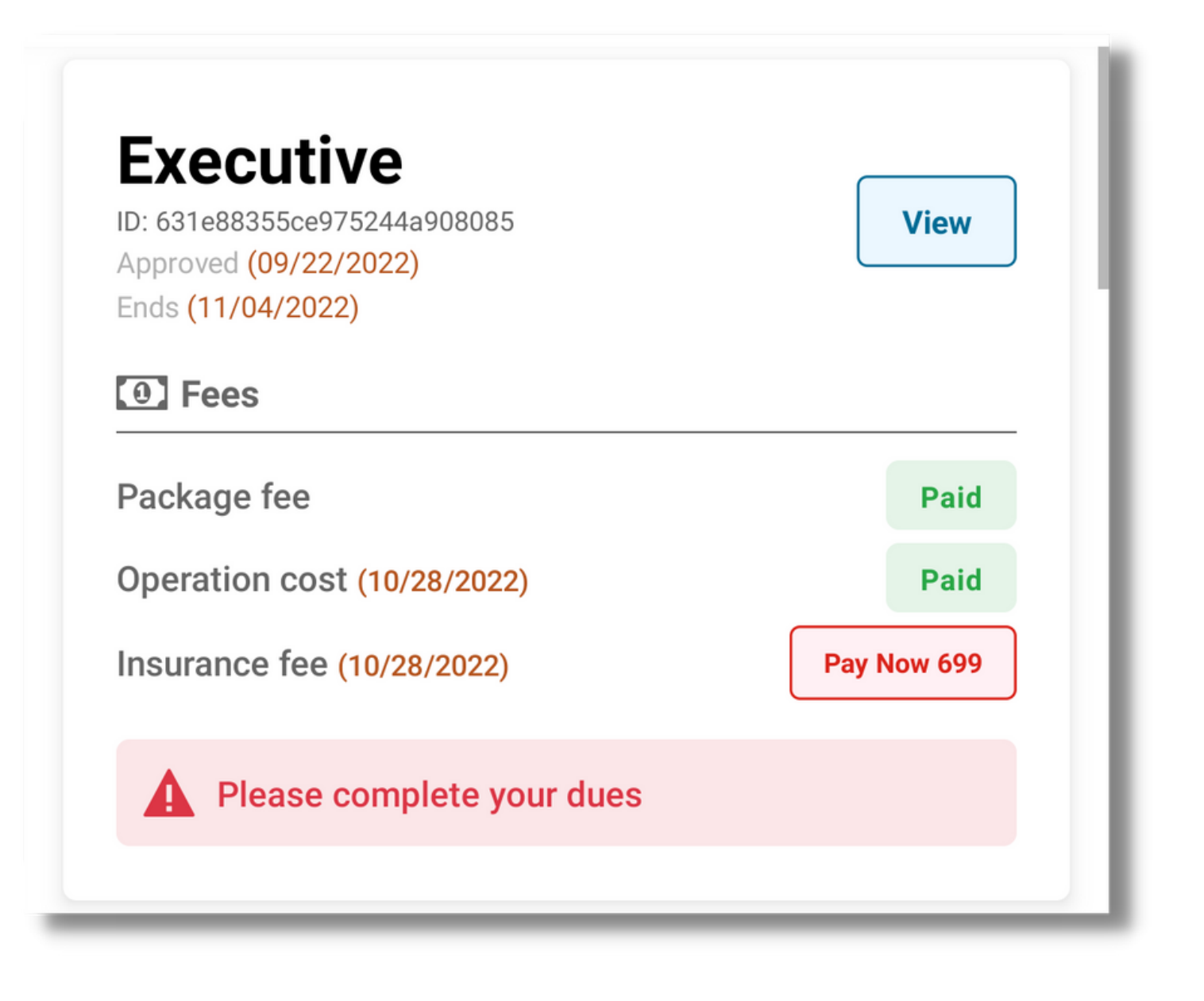

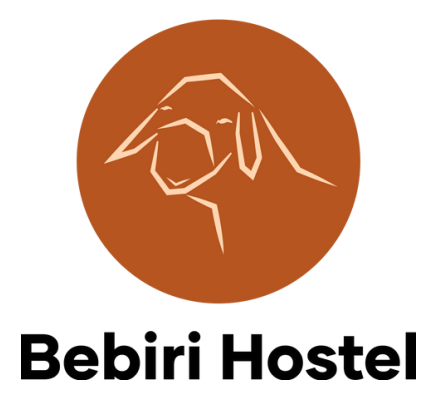

After payment is complete, admin will receive a notification and will assign a mother sheep for the package by inputting the Mother Sheep ID.

Selepas bayaran berjaya dilakukan, admin akan menerima notifikasi dan akan tambah induk (mother sheep) dalam ke dalam pakej tersebut dengan menaip ID induk tersebut.

#### 6:31

Moth 212

Operat

Insura

Other

Start

End Co

04/

Last P

Last P 28/

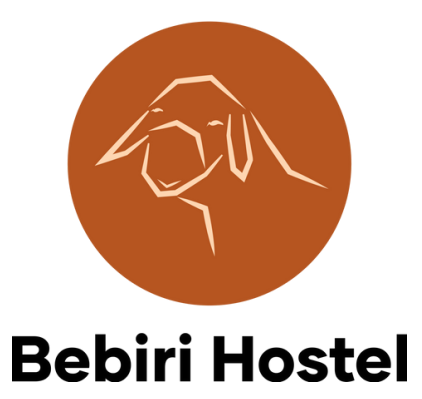

| USERS EDIT PACKAGES ASSIGN<br>package  Dither Sheep Id  212  Deration Cost  Surance Fee  699  her Fee  699  her Fee  Cther Fee Cost Note  art Contract Date*  22/09/2022  Contract Date*  22/09/2022  St Paid Operation Cost*  28/10/2022  St Paid Insurance Cost*  28/10/2022  Contract Date*  28/10/2022  Contract Date*  28/10/202  Contract Date*  28/10/202  Contract Date*  28/10/202  Contract Date*  28/10/202  Contract Date*  28/10/202  Contract Date*  28/10/202  Contract Date*  28/10/202  Contract Date*  28/10/202  Contract Date*  28/10/202  Contract Date*  28/10/202  Contract Date*  28/10/202  Contract Date*  28/10/202  Contract Date*  28/10/202  Contract Date*  28/10/202  Contract Date*  Contract Date* Contract Date*                                                                                                    | 31 🔥 M                          |             |              | 4Or            | LTE 🖊 🗎 |
|----------------------------------------------------------------------------------------------------|---------------------------------|-------------|--------------|----------------|---------|
| other Sheep Id<br>212<br>peration Cost<br>surance Fee<br>699<br>her Fee Other Fee Cost Note<br>art Contract Date*<br>22/09/2022<br>d Contract Date*<br>22/09/2022<br>st Paid Operation Cost*<br>28/10/2022<br>st Paid Insurance Cost*<br>28/10/2022<br>$\widehat{I}$ $\widehat{I}$ | USERS                           | EDIT PA     | CKAGES       | ASSIG<br>PACKA | N<br>GE |
| other Sheep Id<br>212<br>beration Cost<br>surance Fee<br>699<br>her Fee Other Fee Cost Note<br>art Contract Date*<br>22/09/2022<br>d Contract Date*<br>22/09/2022<br>d Contract Date*<br>28/10/2022<br>st Paid Insurance Cost*<br>28/10/2022<br>ext Paid Insurance Cost* 28/10/2022                                                                                                    |                                 |             |              |                |         |
| 212<br>peration Cost  surance Fee 699 her Fee Other Fee Cost Note  art Contract Date* 22/09/2022 2 2/09/2022 2 22/09/2022 2 2 2 2 2 2 2 2 2 2 2 2 2 2 2 2 2                                                                                                     | other Sheep Id                  |             |              |                |         |
| beration Cost  surance Fee 699 her Fee Cother Fee Cost Note  art Contract Date* 22/09/2022 2 COMPARENT COST* 28/10/2022 St Paid Insurance Cost* 28/10/2022  Art Paid Insurance Cost* 28/10/2022  Art Paid Insurance Cost* 28/10/202  Art Paid Insurance Cost* 28/10/202  Art Paid Insurance Cost* 28/10/202  Art Paid Insurance Cost* 28/10/202  Art Paid Insurance Cost* 28/10/202  Art Paid Insurance Cost* 28/10/202  Art Paid Insurance Cost* 28/10/202  Art Paid Insurance Cost* 28/10/202  Art Paid Insurance Cost* 28/10/202  Art Paid Insurance Cost* 28/10/202  Art Paid Insurance Cost* 28/10/202  Art Paid Insur                                                                                                    | 212                             |             |              |                |         |
| surance Fee 699 ther Fee Cother Fee Cost Note art Contract Date* 22/09/2022 d Contract Date* 22/09/2022 st Paid Operation Cost* 28/10/2022 st Paid Insurance Cost* 28/10/2022 St Paid Insurance Cost* 28/10/2022                                                                                                    | peration Cost                   |             |              |                |         |
| surance Fee 699 her Fee Cost Note art Contract Date* 22/09/2022 d Contract Date* 04/11/2022 st Paid Operation Cost* 28/10/2022 st Paid Insurance Cost* 28/10/2022                                                                                                    |                                 |             |              |                |         |
| 699<br>her Fee Other Fee Cost Note<br>art Contract Date*<br>22/09/2022<br>d Contract Date*<br>04/11/2022<br>st Paid Operation Cost*<br>28/10/2022<br>st Paid Insurance Cost*<br>28/10/2022<br>↓ ↓ ↓ ↓ ↓ ↓ ↓ ↓ ↓ ↓ ↓ ↓ ↓ ↓ ↓ ↓ ↓ ↓ ↓                                                                                                     | surance Fee                     |             |              |                |         |
| ther Fee Other Fee Cost Note                                                                                                    | 699                             |             |              |                |         |
| art Contract Date*<br>22/09/2022<br>d Contract Date*<br>04/11/2022<br>st Paid Operation Cost*<br>28/10/2022<br>st Paid Insurance Cost*<br>28/10/2022<br>$\widehat{\operatorname{Lome}}$ $\widehat{\operatorname{Lost}}$ $\widehat{\operatorname{Lost}}$ $\widehat{\operatorname{Lost}}$ $\widehat{\operatorname{Lost}}$ $\widehat{\operatorname{Lost}}$ $\widehat{\operatorname{Lost}}$ $\widehat{\operatorname{Lost}}$                                                                                                    | her Fee                         |             | Other Fee Co | st Note        |         |
| art Contract Date*<br>22/09/2022<br>ad Contract Date*<br>04/11/2022<br>ast Paid Operation Cost*<br>28/10/2022<br>St Paid Insurance Cost*<br>28/10/2022<br>↓<br>Home Packages Sheep Notification Account                                                                                                    |                                 |             |              |                |         |
| 22/09/2022<br>ad Contract Date*<br>04/11/2022<br>ast Paid Operation Cost*<br>28/10/2022<br>ast Paid Insurance Cost*<br>28/10/2022<br>↓<br>Home Packages Sheep Notification Account                                                                                                    | art Contract Date               | *           |              |                |         |
| ad Contract Date*<br>04/11/2022<br>ast Paid Operation Cost*<br>28/10/2022<br>ast Paid Insurance Cost*<br>28/10/2022                                                                                                    | 22/09/2022                      |             |              |                |         |
| 04/11/2022<br>ast Paid Operation Cost*<br>28/10/2022<br>ast Paid Insurance Cost*<br>28/10/2022                                                                                                    | nd Contract Date <mark>*</mark> |             |              |                |         |
| sst Paid Operation Cost*<br>28/10/2022<br>sst Paid Insurance Cost*<br>28/10/2022<br>Mome Packages Sheep Notification Account                                                                                                    | 04/11/2022                      |             |              |                |         |
| 28/10/2022<br>28/10/2022<br>Home Packages Sheep Notification Account                                                                                                    | st Paid Operation               | ı Cost*     |              |                |         |
| 28/10/2022<br>Home Packages Sheep Notification Account                                                                                                    | 28/10/2022                      |             |              |                |         |
| 28/10/2022<br>Home Packages Sheep Notification Account                                                                                                    | st Paid Insurance               | e Cost*     |              |                |         |
| Home Packages Sheep Notification Account                                                                                                    | 28/10/2022                      |             |              |                |         |
|                                                                                                    | Home Pa                         | ackages She | eep Notifica | tion Account   | t       |
|                                                                                                    |                                 |             |              |                |         |
|                                                                                                    | •                               |             |              |                |         |

### 

User will then be able to view all his sheeps and upcoming sheep date. For Advance and Advance Plus, upcoming sheep dates are flexible, while for other packages, the dates are fixed and will be shown.

Selepas itu, pengguna akan dapat lihat semua biri-biri dalam pakej mereka dan tarikh mereka akan dapat biri-biri seterusnya. Untuk pakej Advance dan Advance Plus, tarikh pengguna akan dapat biribiri seterusnya adalam fleksible manakala untuk pakej lain, tarikh akan dikira oleh app Bebiri Hostel dan dipaparkan mengikut formula yang telah ditetapkan.

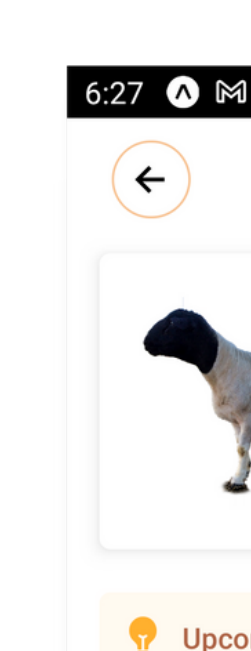

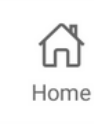

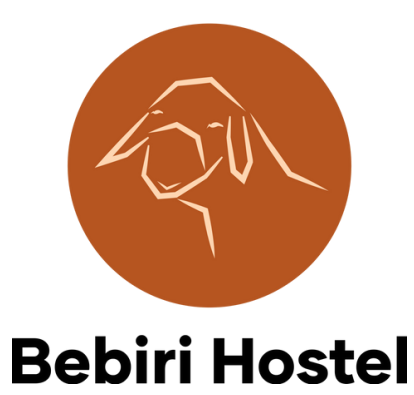

🕩 LTE 🖊 🚺

#### **View Sheeps** Parent Trash ID: 1 Slaughtered Date: (09/17/2022) **P** Upcoming Sheep: Flexible Ō $\bigcirc$ Packages Notifications Account

Insurance is only available for Advance and Advance Plus package. By default it is turned on. Users can turn it off/on whenever they want but it is not advised to do so, so do make a decision and stick with it. In the View screen, admin will be able to see Last Paid Insurance Date, and with this information admin will be able to calculate if current package is protected under insurance (3 months after Last Paid Insurance Date for Advance and 6 months for Advance Plus).

Insurans ialah hanya untuk pakej Advance dan Advance Plus sahaja. Butang insurans akan dihidupkan dahulu. Pengguna boleh hidupkan/matikan insurans bila-bila sahaja tapi ianya tidak disyorkan oleh pihak kami. Jadi, pengguna disyorkan untuk memilih insurans (kalau boleh hidupkan insurans) dan jangan matikan/hidupkan butang tersebut berkali-kali. Dalam skrin View, admin boleh lihat Last Paid Insurance Date atau tarikh akhir insurans dibayar oleh penguna dan dengan tarikh tersebut boleh kira jika pakej tersebut masih lagi dilindungi dengan insurans (3 bulan selepas tarikh akhir bayaran untuk Advance dan 6 bulan untuk Advance Plus).

# 6:26 Insuran

Adv ID: 631e8 Approve Ends (11

0 Fe

Packag Operat

Insura

人 Fea

Insurar

Adv

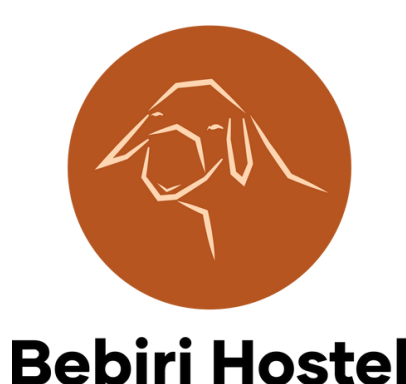

| 1                                     |                                   |               | "D" LTE 🖊 🚺 |
|---------------------------------------|-----------------------------------|---------------|-------------|
| ages                                  |                                   |               |             |
| ice fee                               | (10/28/2022)                      |               | Pay Now 699 |
| Please                                | complete your                     | dues          |             |
|                                       |                                   |               |             |
|                                       | -                                 |               |             |
| anc<br>8405ce9<br>d (09/22<br>/26/202 | C<br>75244a90808a<br>/2022)<br>5) |               | View        |
| es                                    |                                   |               |             |
| je fee                                |                                   |               | Paid        |
| on cos                                | t (10/03/2022)                    |               | Paid        |
| ice fee                               | (10/03/2022)                      |               | Paid        |
| atures                                |                                   |               |             |
| ice                                   |                                   |               |             |
|                                       |                                   |               |             |
| anc                                   | e                                 |               |             |
|                                       | ō                                 | <b>_</b>      | Do          |
| Dorpor                                | Packages                          | Notifications | Account     |
| Dother                                |                                   |               |             |
|                                       |                                   |               |             |

### #(I)9)

For Advance and Advance Plus package only, user can extend the contract before the contract ends. He needs to click the Request button and admin will be notified. Admin will then contact the person and extend the contract date.

Untuk pakej Advance dan Advance Plus sahaja, pengguna boleh panjangkan tempoh kontrak sebelum tarikh akhir. Mereka perlu tekan butang Request dan admin akan diberitahu tentang permintaan tersebut. Admin selepas itu akan berurusan dengan pengguna dan panjangkan tempoh kontrak seperti yang diminta.

#### 6:26 \Lambda

Pack

Adv ID: 632 ſn Hon [0] F

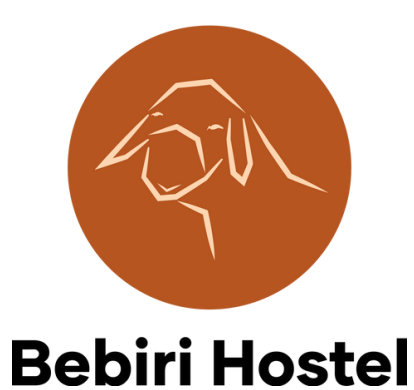

| Packages   Insurance   Advance   D: 6320fd88a9fb92495646ec7f   Approved (09/14/2022)   Ends (11/12/2022)   Blackhat Dorper   Image: Contract Contract Cont                                                                                                    | 5 \land M                    |               | 🕩 LTE 🖊 📋   |
|----------------------------------------------------------------------------------------------------|------------------------------|---------------|-------------|
| Packages Insurance  Advance U: 6320fd88a9fb92495646ec?f Approved (09/14/2022) Ends (11/12/2022) Blackhat Dorper  Fees  Package fee Paid Paid Paid Paid Paid Paid Paid Paid                                                                                                    |                              |               |             |
| Insurance                                                                                                    | Packages                     |               |             |
| Activance   D: 6320fd88a9fb92495646ec?f   Approved (09/14/2022)   Ends (11/12/2022)   Blackhat Dorper   Image: Image:                                                                                                    | Insurance                    |               |             |
| Activance<br>D: 6320fd88a9fb92495646ec7f<br>Approved (09/14/2022)<br>Ends (11/12/2022)<br>Blackhat Dorper<br>Concention cost (11/05/2022)<br>Paid<br>Paid |                              |               |             |
| Advance<br>D: 6320f48889fb92495646ec7f<br>Approved (09/14/2022)<br>Ends (11/12/2022)<br>Blackhat Dorper<br>C Fees<br>Package fee<br>Paid<br>Operation cost (11/05/2022)<br>Paid<br>Paid                                                                                                    |                              |               |             |
| ACVANCE<br>D: 6320fd88a9fb92495646ec7f<br>Approved (09/14/2022)<br>Ends (11/12/2022)<br>Blackhat Dorper<br>Package fee<br>Package fee<br>Paid<br>Paid<br>Paid<br>Paid<br>Paid<br>Paid<br>Paid<br>Paid<br>Paid<br>Paid<br>Paid<br>Comment<br>Extend Contract<br>Comment<br>Comment<br>Co                                |                              |               |             |
| ID: 6320fd8899fb92495646ec?f<br>Approved (09/14/2022)<br>Ends (11/12/2022)<br>Blackhat Dorper<br>Package fee Paid<br>Operation cost (11/05/2022) Paid<br>Insurance fee (11/05/2022) Paid<br>A Features<br>Insurance<br>Extend Contract Request<br>Contract Request<br>Alert Admin<br>Contract Contract C                                                                                                    | Advance                      |               |             |
| Approved (c) / 1/2022)   Ends (11/12/2022)   Blackhat Dorper   Image: Description cost (11/05/2022)   Paid   Operation cost (11/05/2022)   Insurance fee (11/05/2022)   Insurance   Insurance   Insurance   Extend Contract   Request   D: 6321267bae8b69be0fed47ce   Home   Packages   Notifications   Account                                                                                                    | ID: 6320fd88a9fb92495646ec7f |               | View        |
| Blackhat Dorper   Blackhat Dorper   Image: Series Series Se                                                                                                    | Ends (11/12/2022)            |               |             |
| Image: Bees   Package fee   Operation cost (11/05/2022)   Insurance fee (11/05/2022)   Paid   Insurance   Insurance   Extend Contract   Request   Insurance   Insurance <td>Blackhat Dorper</td> <td></td> <td></td>                                                                                                    | Blackhat Dorper              |               |             |
| Package fee Paid   Operation cost (11/05/2022) Paid   Insurance fee (11/05/2022) Paid   A Features Image: Comparison of the second second s                                                                                                    | • Fees                       |               |             |
| Package fee Paid<br>Operation cost (11/05/2022) Paid<br>Insurance fee (11/05/2022) Paid<br>A Features<br>Insurance<br>Extend Contract Request<br>D: 6321267bae8b69be0fed47c0:<br>Home Packages Alert Admin<br>Packages Account                                                                                                    |                              |               |             |
| Operation cost (11/05/2022) Paid   Insurance fee (11/05/2022) Paid   ▲ Features Insurance   Insurance Image: Contract   Extend Contract Request   Alert Admin   Ib: 6321267bae8b69be0fed47e0 Alert Admin   Ib: 6321267bae8b69be0fed47e0 Image: Contract   Ib: 6321267bae8b69be0fed47e0 Image: Contract   Ib: 6321267bae8b69be0fed47e0 Image: Contract   Ib: Fees Image: Contract                                                                                                    | Package fee                  |               | Paid        |
| Insurance fee (11/05/2022) Paid  A Features Insurance Extend Contract Request  Alert Admin  D: 6321267bae8b69be0fed472e Home Packages Notifications Account  Fees                                                                                                    | Operation cost (11/05/2022)  |               | Paid        |
| ▲ Features   Insurance   Extend Contract     Contract     Contract     Alert Admin     Alert Admin     Contract     Insurance     Contract     Contract     Insurance     Extend Contract     Contract     Insurance     Insurance     Extend Contract     Insurance     Insurance                                                                                                    | Insurance fee (11/05/2022)   |               | Paid        |
| Insurance<br>Extend Contract<br>Request<br>Alert Admin<br>Alert Admin<br>Alert Admin<br>Account<br>Fees                                                                                                    | 人 Features                   |               |             |
| Extend Contract  Request  Addvance Plus  ID: 6321267bae8b69be0fed472e2  Home Packages Notifications Account  Fees                                                                                                    | Insurance                    |               |             |
| Advance Plus<br>ID: 6321267bae8b69be0fed47ce<br>Home Packages Notifications Account<br>E Fees                                                                                                    | Extend Contract              |               | Request     |
| Advance Plus<br>ID: 6321267bae8b69be0fed47a2<br>Home Packages Notifications Account<br>DE Fees                                                                                                    |                              |               | Request     |
| Advance Plus<br>ID: 6321267bae8b69be0fed47cc<br>Home Packages Notifications Account<br>Contemporation Contemporation                                                                                                    |                              |               |             |
| Advance Plus<br>ID: 6321267bae8b69be0fed47cc<br>Home Packages Notifications Account<br>E Fees                                                                                                    |                              |               |             |
| Home Packages Notifications Account                                                                                                    | Advance Plus                 |               | Alert Admin |
| Home Packages Notifications Account                                                                                                    |                              |               | 0           |
| Fighter Packages Notifications Account                                                                                                    |                              | Natification  |             |
|                                                                                                    | I O I Fees                   | Notifications | Account     |
|                                                                                                    |                              |               |             |
|                                                                                                    | < ●                          |               |             |
|                                                                                                    |                              |               |             |

For Advance and Advance Plus package only, male sheep can only stay in Bebiri Hostel farm for 1 year, and after that, user has to take the sheep out. Sheep has to be taken back home, slaughtered, or sold back to Bebiri Hostel.

Untuk pakej Advance dan Advance Plus sahaja, biri-biri jantan hanya boleh disimpan di kandang untuk 1 tahun sahaja dan selepas itu, pelanggan perlu jual biri-biri tersebut kepada Bebiri Hostel, atau sembelih, atau bawa balik ke rumah.

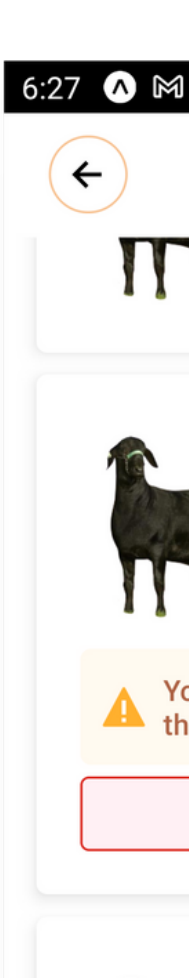

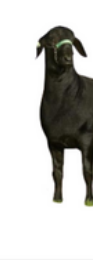

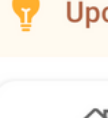

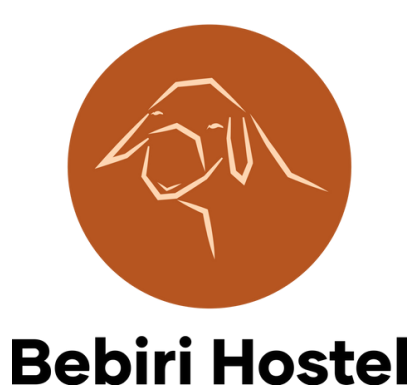

#### IDI LTE **View Sheeps** Date. (04/ 19/2013) Child Est. Value RM600 Sheep ID: 212 Sell Date: (07/10/2020) You must take out your sheep ( Male and older than 1 vr) Take out Child test 6305 ID: 6305 Sold Date: (08/18/2022) Upcoming Sheep: 09/22/2027 <u>,</u> $\bigcirc$ $\overline{\Box}$ Packages Notifications Account

### ADMN REMNDER

When a sheep dies, or gets slaughtered, change the status of the sheep to appropriate status. However, when a sheep is sold back to Bebiri Hostel, change the status of the sheep to sold, physically change the tag of that sheep and create a new sheep in the app.

Apabila seekor biri-biri mati atau disembelih, sila tukar status biri-biri tersebut kepada status yang betul. Walaubagaimanapun, apabila seekor biri-biri dijual semula pada Bebiri Hostel, sila tukar status biri-biri tersebut kepada dijual, tukar tag pada telinga biri-biri dan cipta biri-biri baru dalam aplikasi Bebiri Hostel dengan ID yang baru.

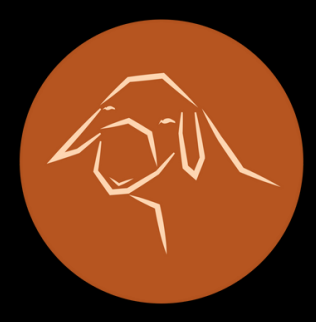

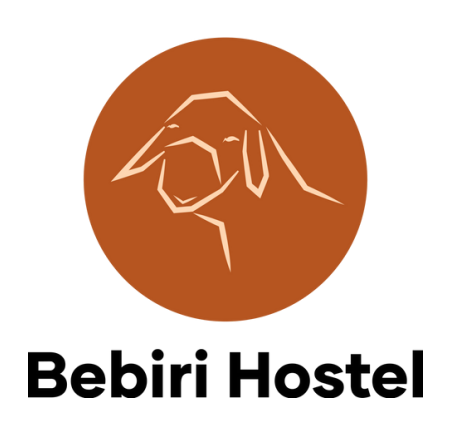